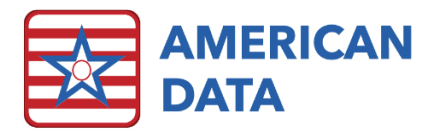

# Infection Preventionist

# Infection Preventionist Access

Clicking the Infection Preventionist Menu button from the QA Nurse screen will load the below access screen. Or this screen may automatically appear upon logging in to ECS if you are in the Infection Preventionist user group.

| Infection<br>Prevention &<br>Control | Facility<br>Surveillance          | Infection<br>Prevention       | Graphs/<br>Reports                  | Resident                        | Employees                     | QAPI                           |
|--------------------------------------|-----------------------------------|-------------------------------|-------------------------------------|---------------------------------|-------------------------------|--------------------------------|
| QA Nurse Menu                        | Gastroenteritis<br>Surveillance   | IPC Risk<br>Assessment        | Gastroenteritis Line<br>List        | McGeer Criteria<br>Assessment   | Chart Employee<br>Health      | QAPI Infection                 |
|                                      | Gastroenteritis<br>Outbreak Summ. | IPC Practice<br>Failures      | Respiratory Line<br>List            | Chart Resident<br>Infections    | Employee<br>Immunizations     | QAPI Employee<br>Health Impact |
|                                      | Respiratory<br>Surveillance       | Inter-Facility IC<br>Transfer | Employee<br>Immunization<br>History | Resident<br>Immunizations       | Employee/ Resident<br>Illness |                                |
|                                      | Resp Outbreak<br>Summary          |                               | Resident<br>Immunization<br>Records | Infection Graph<br>(past month) |                               |                                |
|                                      |                                   |                               | Gastroenteritis<br>Summary Report   | Infection Graph<br>(past year)  |                               |                                |
|                                      |                                   |                               | Respiratory<br>Summary Report       | Infection Detail                |                               |                                |
|                                      |                                   |                               |                                     | Infection Types                 |                               |                                |

# General Charting

- 1. Click onto a button underneath the column you are working to address.
- 2. Once the Name Selection screen pops up, you as the Infection Preventionist will have unique name default settings in that you will be charting on both Clients in the facility and on employee Provider profiles, so you should see both black (client) and purple (provider) names in the list, as well as a checkmark in both Clients & Providers on the Name Selection screen. Select the desired name of the client or provider you will be charting on, click OK.
- 3. A two-way split screen will display. The top portion is the **Write** screen which is where the user may develop their note. The bottom portion is a **View** screen which displays potentially useful documentation as the user completes their charting.
- 4. Work from left to right, clicking onto relevant items, and free type where necessary.
- 5. Click **Sign** once completed with the entry.

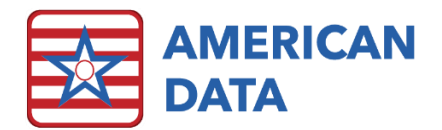

# Facility Surveillance

There are two surveillance topics - one for gastroenteritis and one for respiratory. How each topic functions will be the same.

### Gastroenteritis Surveillance

When you enter the topic, you will need to select if you are charting on a Client or a Provider as they will have different questions asked of them. Once you select either Client or Provider, the screen will jump you to the appropriate charting area. Click on the **Gastro Line List Instruct** to run a preview for you to print if needed, of the criteria that you will be documenting on. The instructions will specify what you are needing to document.

| kit | Gastroenteritis Line List  | Case Demographics  |                      | Case Location  | Signs & Symptoms    | Diagnostics                   |                       |
|-----|----------------------------|--------------------|----------------------|----------------|---------------------|-------------------------------|-----------------------|
| ve  | ^ Gastro Line List Instruc | Document on CLIENT | 2018                 | M 83           |                     |                               |                       |
| gn  |                            | RESIDENT -         | TYPE OF STAY:        | UNIT:          | SYMPTOM ONSET DATE: | LAB:                          | PATHOGEN DETECTED     |
| ar  |                            | age:               | short stay <100 days | A / West unit  | SIGNS/SYMPTOMS:     | blood                         | negative results      |
|     |                            |                    | long stay >100 days  | B / North unit |                     | stool                         | other:                |
| e   |                            | ^ Client Ages      |                      | C / East unit  |                     | other:                        | Bacterial             |
|     |                            |                    | ^ Admit Dates/Payors | D / South unit |                     | SPECIMEN COLLECTION DATE:     | Salmonella            |
|     |                            |                    |                      | E unit         |                     | TYPE OF TEST:                 | Campylobacter         |
|     |                            |                    |                      | F unit         |                     | no test performed             | Clostridium difficile |
|     |                            |                    |                      |                |                     | culture                       | Shigella              |
|     |                            |                    |                      |                |                     | PCR-polymerase chain reaction | Viral                 |
|     |                            |                    |                      |                |                     | other:                        | Norovirus             |
|     |                            |                    |                      |                |                     |                               | Rotavirus             |

You are provided with additional tools to help with your documentation. Click on the buttons for **Client Ages** and **Admit Dates/Payors** to pull up reports displaying that information. The age does need to be documented even though it is in the resident demographics, as it is necessary for report purposes. You must chart on all the questions for each resident/employee for the statistics to be accurate. You can go back to the beginning and document on multiple people at a time while you are in this topic by clicking **Back to beginning** and then clicking **Name** and selecting a different client or provider and then choosing the appropriate charting.

|                             | Sian               | Name(s) 4 🗖 Oliver, Bethany J 🗢 Þ 🛛 Topic(s) 4 Quality Assurance / Gastroenteritis Surveillance / 🗢 1 |
|-----------------------------|--------------------|----------------------------------------------------------------------------------------------------|
| To enter more information > | <                  | Gastroenteritis Surveillance                                                                          |
| To view report >            | ^ Line List Report | CLIENT Charting >>>><br>PROVIDER Charting >>>>>                                                       |

Once you are done entering in information, you can run the **Line List Report** anytime, remembering to select both clients and providers when running and to choose dates for the time frame you are looking at.

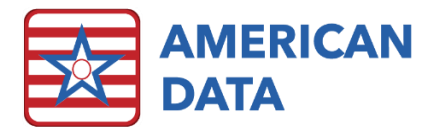

### Gastroenteritis Outbreak Summary

This button will load a Write task which is linked to a fake provider, named Infection Prevention &, Control that was created in your system with the merging of this module. In this topic, you will also have an **Outbreak Summary Instruction** report to refer to, as well as some other reports and calendars to provide you with the cumulative data that you will need to populate information into the **Outbreak Summary Report**.

### **Respiratory Surveillance**

This topic will function the same as the Gastroenteritis Surveillance topic. See above.

### Respiratory Outbreak Summary

This topic will function the same as the Gastroenteritis Outbreak Summary topic. See above.

# Infection Prevention

The items in this area are for collecting facility-wide data, along with a special transfer form for residents.

#### IPC Risk Assessment

The Infection Prevention & Control Risk Assessment will load a Write task linked to the fake provider profile to enter in compiled data for the entire facility. To document you will just click on each maroon header word and each one will pop up its own series of questions to be answered. You will need to save in between each question for the score calculations to work properly.

| Name(s) 4 Infection Prevention, & Cont                                    | ✓ ▷ Topic(s)              | ssurance / IPC Risk Assessn                                         | nent / All 🗢 🕨                                                                                                    |                                                                                                    | <sup>4</sup> Save after each entry                                                                                                    |                                                                                                    |                                                                                                    |                                                           |                               |  |  |
|---------------------------------------------------------------------------|---------------------------|---------------------------------------------------------------------|----------------------------------------------------------------------------------------------------|----------------------------------------------------------------------------------------------------|----------------------------------------------------------------------------------------------------|----------------------------------------------------------------------------------------------------|----------------------------------------------------------------------------------------------------|-----------------------------------------------------------|-------------------------------|--|--|
| IP&C Risk Assessment                                                      | Example Criteria          |                                                                     |                                                                                                    | Facility-onset Infection                                                                                                    | (s) Device-or care                                                                                                    | e-related                                                                                             | Resident-related                                                                                                    |                                                           | Οι                            |  |  |
|                                                                           | Probability of Occurrence | HIGH (3):<br>MEDIUM (2):<br>LOW (1):<br>NONE (0):                   | If more events than baseline<br>or historical experiences.<br>If there were a similar number<br>of events exp. historically.<br>If fewer events than expected<br>or experienced historically.<br>No events occurred. | Save entry between each e                                                                                                    | Vent. CATHETER ASSOCI<br>CENTRAL-LINE ASSOC E<br>TRACHEOSTOMY ASSO<br>PERCUTANEOUS GASTR<br>WOUND INFECT<br>OTHER (SPEC               | ATED UTI - Sav<br>ALCOODSTREAM Sav<br>C RESP INFECT Sav<br>ROSTOMY SITE Sav<br>TION - Sav<br>IFY: Sav | e SYMPTOMATIC UTI<br>PNEUMONIA -<br>CELLULITIS/SOFT TISSUE<br>C. DIFFCILE INFECTION -<br>TUBERCULOSIS -<br>OTHER (SPECIFY): | Save<br>Save<br>Save<br>Save<br>Save<br>Save              | OTHER NOROV<br>BACTER<br>GROU |  |  |
| Adapted from<br>https://spice.unc.edu/resource<br>Current as of 2011-2012 | Risk Level of Failure     | LIFE-THREATENING (3):<br>PERMANENT HARM (2):<br>TEMPORARY HARM (1): | Event associated with high<br>rates of mortality.<br>Event associated with loss of<br>limb or permanent damage.<br>Event associated with a<br>temporary change in ambulation                                         | <sup>2</sup> This box will pop                                                                                                    | p up containing questions to a                                                                                                    | nswer for each head                                                                                   | ler selected above.                                                                                                    |                                                           |                               |  |  |
| CATHETER-ASSOCIATED URINARY TRACT<br>3<br>Entry is creat                  | Potential Change in Care  | HIGH (3):<br>MEDIUM (2):                                            | Event resulted in transfer to<br>hospital.<br>Event resulted in major change<br>to resident's care plan.                                                                                                    | Answer sen question.<br>Probability of Occurrence<br>How likely is this to occur?<br>high (3)<br>medium (2)<br>low (1)<br>none (0) | Level of Harm From Event<br>What would be the most likely?<br>serious harm (3)<br>moderate harm (2)<br>temporary harm (1)<br>none (0) | Impact on C<br>Will new trtmnt/care<br>high (3)<br>medium (2<br>Iow (1)<br>none (0)                   | are Readiness (<br>be needed Processes/resor<br>poor<br>c) fair<br>good<br>N//                                              | <pre>{ o Preven' irces in pla (3) 2) (1) <u>Car</u></pre> | x<br>ace?                     |  |  |

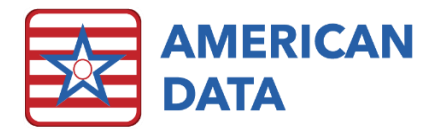

### **IPC Practice Failures**

The Infection Prevention & Control Practice Failures will load a Write task linked to the fake provider profile to enter in compiled data for the entire facility. To document you will just click on each maroon header word and each one will pop up its own series of questions to be answered. You will need to save in between each question for the score calculations to work properly.

### Inter-Facility IC Transfer

The Inter-Facility Infection Control Transfer form will pop up a Name Selection screen for you to select the resident name being transferred, and then it will load a Write screen. You will document your facility contacts and information, the type of infection the resident has along with their current symptoms, precautions, & antibiotics. Once documentation is completed, you will be able to print the form by clicking ^ IC Transfer Form, which will then look something like the sample below, providing crucial infection details and information to other facilities:

# Inter-facility Infection Control Transfer Form

This form must be filled out for transfer to accepting facility with information communicated prior to or with transfer. Please attach copies of latest culture reports with susceptibilities if available.

Sending Healthcare Facility:

| Patient/Resident Last Name                                                                      |                                                                    | First Name                          | Da                 | te of Birt | th Rec                                   | Medical<br>Record Number                           |  |  |
|-------------------------------------------------------------------------------------------------|--------------------------------------------------------------------|-------------------------------------|--------------------|------------|------------------------------------------|----------------------------------------------------|--|--|
| Adams                                                                                           |                                                                    | John                                | 11                 | /25/194    | 8 10                                     | 00057                                              |  |  |
| Name/Address of Sending F                                                                       | acility                                                            |                                     | Sending Unit       |            | Ser                                      | ding Facility Phone                                |  |  |
| American Data Nursing F<br>711 21st Street Prairie (                                            | łom <mark>e</mark><br>du Sac WI                                    |                                     | West               |            | (60                                      | 8) 643-8022                                        |  |  |
| Sending Facility Contacts                                                                       | Contact Name                                                       |                                     | Phone              |            | E-mail                                   |                                                    |  |  |
| Transferring RN/Unit                                                                            | Jennifer Knull, R                                                  | N                                   | (608)643-8022 jenn |            |                                          | nifer@american-data.com                            |  |  |
| Transferring physician                                                                          | Dr. John Jacobs                                                    | on                                  | (608)643-8022 do   |            |                                          | american-data.com                                  |  |  |
| Case Manager/Admin/SW                                                                           | Heather Ceasar,                                                    | NHA                                 | (608)643-8022 hea  |            |                                          | ather@american-data.com                            |  |  |
| Infection Preventionist                                                                         |                                                                    | (608)643-8022 jer                   |                    |            | nifer@american-data.com                  |                                                    |  |  |
| Does the person* currently l<br>of positive culture of a multi<br>potentially transmissible inf | have an infection, c<br>idrug-resistant orga<br>fectious organism? | olonization OR a<br>anism (MDRO) or | history<br>other   | Co<br>(C)  | lonization<br>or history<br>heck if YES) | Active infection<br>on Treatment<br>(Check if YES) |  |  |
| Methicillin-resistant Stanh                                                                     | IRSA)                                                              | X Ve                                |                    |            | Vec                                      |                                                    |  |  |

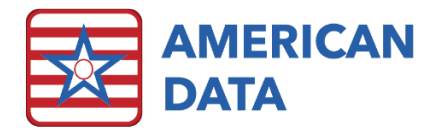

# Graphs/Reports

All graphs are interactive in that you can click onto any of the data points (a bar within a bar graph or a slice in a pie graph) to be flipped to the specific documentation. This allows for easy data mining within each graph.

# Gastroenteritis Line List

This report will compile all the gastroenteritis surveillance data entered in on both clients and providers for your selected time frame. When you click on the button to run the report, you will want to make sure that you are selecting BOTH clients and providers on the name selection screen. See the sample below:

#### 08/06/2020

#### LTC Acute Gastroenteritis Surveillance Line List

Codes: N - nausea, F - fever, B - blood, LA - loss of appetite, S - stool, O - other [Bacterial]: 1 - Salmonella, 2 - Campy, 3 - C. difficile, 4 - Shigella [Viral]: 5 - Norovirus, 6 - Rotavirus, 7 - Other

| Case Demograp       | hics |              |                           |                                | Case Loca       | tion     | <i>v</i>                      |              | Signs & Sy         | mp                        | tom      | s        | 18             | Diagnostics                |                    |                      | cs Outcome        |                         |              |      |      |  |  |
|---------------------|------|--------------|---------------------------|--------------------------------|-----------------|----------|-------------------------------|--------------|--------------------|---------------------------|----------|----------|----------------|----------------------------|--------------------|----------------------|-------------------|-------------------------|--------------|------|------|--|--|
| Name                | Age  | Gender (M/F) | Resident (R) or Staff (S) | Short stay (S) / Long stay (L) | Bldg/Floor/Unit | Room/Bed | Primary Assignment (location) | Food Handler | Symptom onset date | Abdominal pain/tenderness | Diarrhea | Vomiting | Additional S&S | Type of specimen collected | Date of collection | Type of test ordered | Pathogen detected | Symptom resolution date | Hospitalized | Died | Case |  |  |
| Adams, John         | 87   | М            | R                         | S                              | A / West unit   | 213-2    |                               |              | 05/24/2020         | Y                         | Y        | Ν        | В              | S                          | 05/25/2020         | 1                    | 3                 | 06/02/2020              | Ν            | Ν    | Y    |  |  |
| Adams, Suzanne C    | 89   | F            | R                         | L                              | B / North unit  |          |                               | 3            | 05/27/2020         | Y                         | Y        | Ν        | NBO            | S                          | 05/29/2020         | 1                    | 5                 | 05/31/2020              | Ν            | Ν    | Υ    |  |  |
| Anthony, Susan B.   | 76   | F            | R                         | S                              | A / West unit   | 210-2    |                               | 5            | 06/13/2020         | Y                         | Y        | Ν        | LA O           | S                          | 06/15/2020         | 1                    | 5                 | 06/16/2020              | Ν            | Ν    | Υ    |  |  |
| Atward, Jennifer RN | 34   | F            | S                         |                                |                 |          | A / West unit                 | Υ            | 05/21/2020         | Υ                         | Υ        | Ν        |                | S                          | 05/22/2020         | 1                    | 5                 |                         | ÷            |      | 3. S |  |  |
| Atward, Josh RN     | 35   | М            | S                         |                                |                 |          | A / West unit                 | 8            | 04/05/2020         | Y                         | Y        | Ν        | 0              | S                          | 04/08/2020         | 1                    | 5                 | 04/13/2020              | Y            | N    | Y    |  |  |

# **Respiratory Line List**

This report will compile all the respiratory surveillance data entered in on both clients and providers for your selected time frame. When you click on the button to run the report, you will want to make sure that you are selecting BOTH clients and providers on the name selection screen.

# Employee Immunization History

This report will give you an individualized record of TB skin tests and other vaccinations, as well as when they may be due for something, for employees as documented on their Provider profile in the HR module.

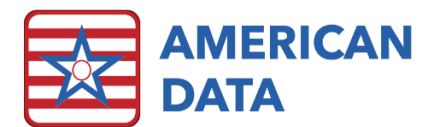

#### Immunization Record

| Employee: Atward, Jennifer RN     | Facility: Site 1        | Hire Date: 05/24/2010 | Position: Nurse |
|-----------------------------------|-------------------------|-----------------------|-----------------|
|                                   | TB Skin                 | Test                  |                 |
| NEXT TB DUE: 03/01/2017           |                         |                       |                 |
|                                   | Vaccin                  | es                    |                 |
| INFLUENZA VACCINE GIVEN: 2019     | 20 INFLUENZA VACCINE DA | ATE: 11/05/2019       |                 |
| HEPATITIS B: current upon employn | nent                    |                       |                 |

### **Resident Immunization Records**

This report will give you an individualized record of pneumovax history, TB skin tests and any follow-up such as chest x-rays, influenza vaccines, and any other type of immunization charted on the resident's electronic record. See example:

### IMMUNIZATION RECORD

| Name: Ben,               | Jerry N                            |                            | Room: 1           | 09     | Birthdate:               | 07/09/1932      | Sex: M |  |  |
|--------------------------|------------------------------------|----------------------------|-------------------|--------|--------------------------|-----------------|--------|--|--|
| MRN: 10350               | 0032 Admit Date                    | : 08/08/2012               | Physician: Dr. Ja | ames B | llack                    | Code State      | us:    |  |  |
|                          |                                    |                            | Pneumovax         | Histo  | ry                       |                 |        |  |  |
| 04/06/2018<br>04/13/2018 | pneumococcal (F<br>pneumococcal (F | PPV) PNEUM<br>PPV) PNEUM   | DCOCCAL TRAE      | E NA   | ME: PNU-IM<br>ME: Prevna | 1UNE 23<br>r 13 |        |  |  |
|                          | Flu Vaccine                        |                            |                   |        |                          |                 |        |  |  |
| 04/13/2018               | influenza INFLU                    | J <mark>ENZA TRAD</mark> E | NAME: Flulava     | I DAT  | re administ              | FERED: 02/13    | 3/2018 |  |  |
|                          |                                    |                            | TB Skin           | Test   |                          |                 |        |  |  |
| 04/06/2018               | PPD ADMINIST                       | ERED: admiss               | ion 04/06/2018    | SITE:  | left forearm             |                 |        |  |  |
| 04/06/2018               | PPD NOT ADMI                       | NISTERED: p                | ositive PPD react | or     |                          |                 |        |  |  |
| 04/06/2018               | CHEST X-RAY F                      | RESULT: nega               | ative             |        |                          |                 |        |  |  |
| 01/16/2020               | 11/16/2020 PPD RESULT: HDC         |                            |                   |        |                          |                 |        |  |  |
|                          |                                    |                            | Other Infor       | matio  | n                        |                 |        |  |  |
| 04/06/2018               | hepatitis B HEF                    | ATITIS B TRA               | DE NAME: Com      | vax    |                          |                 |        |  |  |

### Gastroenteritis Summary Report

When you click on this button, you will be presented with a name selection screen and you will just need to filter for and select all active providers, as the report will then run a Common Task to narrow down the list to the fake provider profile for Infection Prevention &, Control. You will then need to click OK to run the report which will display all the information entered in for the outbreak period.

#### **Respiratory Summary Report**

When you click on this button, you will be presented with a name selection screen and you will just need to filter for and select all active providers, as the report will then run a Common Task to narrow down the list to the fake provider profile for Infection Prevention &, Control. You will then need to click OK to run the report which will display all the information entered in for the outbreak period. See the example report:

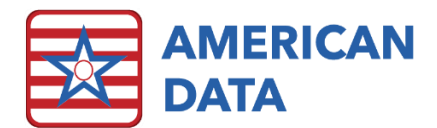

|                                                                                                    | LTC Respiratory O                                                                                   | utbreak Summary                                                                                                    |                                                                                                    |  |  |  |  |  |
|----------------------------------------------------------------------------------------------------|----------------------------------------------------------------------------------------------------|----------------------------------------------------------------------------------------------------|----------------------------------------------------------------------------------------------------|--|--|--|--|--|
| 1. Facility Information                                                                                                    |                                                                                                    |                                                                                                    |                                                                                                    |  |  |  |  |  |
| Health Dept. Contact Name: Susan John<br>Health Dept. Fax Number: <u>(608) 364-536</u><br>Total # of residents at facility: <b>15</b><br>Summary Form Status: Date initiated: | ISON H<br>3 D<br>7<br>06/17/2020 D                                                                  | Health Dept. Contact Phone Number: (608) 485-7374<br>Date First Notified Local Health Dept.:03/24/2020<br>Total # of employees (staff and contract personnel): 9<br>Date completed: |                                                                                                    |  |  |  |  |  |
| 2. Influenza Vaccination Status                                                                                                    |                                                                                                    | 3. Pneumococcal Vaccination                                                                                                    | n Status                                                                                                    |  |  |  |  |  |
| Total # of residents vaccinated: 14 Total                                                                                                    | # of staff vaccinated: 5                                                                            | Total # of residents vaccinated                                                                                                    | : 12                                                                                                    |  |  |  |  |  |
| 4. Symptomatic Case Definition                                                                                                    |                                                                                                    |                                                                                                    |                                                                                                    |  |  |  |  |  |
| Summarize the definition of a symptom<br>within facility: Average COVID case had<br>two before an nasopharyg                                                                  | natic case during the outbrea<br>cough, fever, chills, body ache<br>geal swab would be sent to the  | k, including symptoms, time ran<br>s, sore throat, symptoms were u<br>lab confirming the positive case,                                                                             | nge and location (if appropriate)<br>sually only present about a day or<br>, resolution of symptoms in most |  |  |  |  |  |
| 5. Outbreak Period Information                                                                                                    |                                                                                                    |                                                                                                    |                                                                                                    |  |  |  |  |  |
| Outbreak start: (Date of symptom onset of<br>Average length of illness: <b>15</b> day:<br>Outbreak end: (Symptom resolution date o                                            | first case): <u>03/24/2020</u><br>s<br>f last case):_ <u>05/22/2020</u>                             | Total # of Cases<br>Residents: 4                                                                                                    | Staff: 1                                                                                                    |  |  |  |  |  |
| 6. Staff Information                                                                                                    |                                                                                                    |                                                                                                    |                                                                                                    |  |  |  |  |  |
| Were any ill staff delivering resident care at<br>Did any ill staff seek outside medical care a<br>ED Visit: X Yes No If yes, how many:                                       | t the beginning of the outbreak?<br>t the beginning or during the ou<br><u>1</u> Hospitalization: X | X Yes No If yes, how man   tbreak? X Yes No If yes, how   Yes No If yes, how many: 2                                                                                                | ny: <u>2</u><br>w many: <u>3</u><br>-                                                                       |  |  |  |  |  |
| 7. Diagnostic and Laboratory Tests                                                                                                    |                                                                                                    |                                                                                                    |                                                                                                    |  |  |  |  |  |
| Chest x-ray: XYes No                                                                                                    | # perfor                                                                                            | rmed: 2 #                                                                                                    | abnormal: 2                                                                                                 |  |  |  |  |  |
| Which organisms were identified through la Bacterial: Specify                                                                                                    | aboratory testing:<br>Viral: Specify COVID19                                                        | Other: Specify                                                                                                    |                                                                                                    |  |  |  |  |  |
| Total # of Laboratory Confirmed Cases                                                                                                    | Culture                                                                                             | PCR                                                                                                    | Other Diagnostic Tests: Specify                                                                             |  |  |  |  |  |
| Organism 1<br>COVID19                                                                                                    | Residents: <u>5</u> Staff: <u>3</u>                                                                 | Residents: <u>1</u> Staff: <u>4</u>                                                                                                    | Residents: Staff:                                                                                           |  |  |  |  |  |
| Organism 2                                                                                                    | Residents: Staff:                                                                                   | Residents: Staff:                                                                                                    | Residents: Staff:                                                                                           |  |  |  |  |  |
| Organism 3                                                                                                    | Residents: Staff:                                                                                   | Residents: Staff:                                                                                                    | Residents: Staff:                                                                                           |  |  |  |  |  |
| 8. If Influenza Identified During Outbrea                                                                                                    | k:                                                                                                  |                                                                                                    |                                                                                                    |  |  |  |  |  |
| Antiviral treatment offered: X Yes No<br>If yes, indicate total # : Residents 2 St                                                                                            | )<br>aff <u>5</u>                                                                                   | Antiviral <b>prophylaxis</b> offered:<br>If yes, indicate total # : Resider                                                                                                    | XYes No<br>nts 5Staff 7                                                                                     |  |  |  |  |  |
| 9. Resident Outcome                                                                                                    |                                                                                                    |                                                                                                    |                                                                                                    |  |  |  |  |  |
| Hospitalizations: 🛛 Yes 🗌 No 🛛 If yes,                                                                                                    | how many: 2                                                                                         | Deaths: Yes 🛛 Yo I                                                                                                    | f yes, how many:                                                                                            |  |  |  |  |  |

# Resident

# McGeer Criteria Assessment

This assessment allows the nursing staff to input the data to determine if a resident meets the criteria for an infection. It also provides additional pop-up info to take into consideration while documenting, and a report of compiled data.

### **Chart Resident Infections**

Utilize this topic to chart all infection data. This will populate into an Infection Control Log. The origin, site, unit, pathogen/type, treatments, and risk factors are all areas that will be addressed within this topic. This topic is in the Quality Assurance section so may not be accessed by surveyors. The DATE OF INFECTION is a required word within this topic. Setup a FOLLOW UP REMINDER if you would like to be reminded to complete a follow-up note as the antibiotic course or other treatments come to an end.

Append onto the original entry to resolve the infection so it no longer appears on active infections lists. Utilize the words OUTCOME and DATE RESOLVED to knock the infection off the active list.

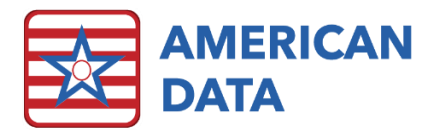

### **Resident Immunizations**

Once in this screen you will see four columns for charting immunizations that were either Administered or Not Administered, tracking PPD results, and entering in any other vaccination related information. You will select you desired option such as **Influenza Administered** and it will pop up boxes or prompts for you to enter in various information such as the name of the vaccine, the lot #, the date administered, the site administered, and the expiration date, as well as if a fact sheet was given.

### Infection Reports

- Infection Graph (past month): Displays two graphs all infections as well as infections that are in house acquired. The bottom of the graphs will display a breakout of infections by unit.
- Infection Graph (past year): Displays three graphs in hour infection rate per 1000 patient days, breakout of infection based on origin, and number of infections per unit.
- Infection Detail: This report is what is used as the general infection line list. It gives all the details of each infection that is being monitored.
- Infection Types: After selecting a date range, this report will give a breakout of all different infection types, with totals at the bottom of the report.

# Employees

# Chart Employee Health

Use this topic, which can be found within the Human Resources module, to chart all employee health data related to illnesses and/or for COVID-19 symptom screening. You will need to ensure that you are only selecting providers (employees) when charting in here. To ensure proper utilization of this topic, all employees must be entered in ECS as a provider. This will allow you to chart on them as you would a resident.

In addition to COVID monitoring, which will hopefully be a temporary thing, you will also come here to chart any employees who are leaving early or calling in due to an illness or physical symptoms. This will also allow you to track the unit(s) they last worked and the level of contact they have with the residents to compare to the resident illness data and see if there are any correlations.

# **Employee Immunizations**

This topic is located under the Human Resources module and will give the option to document all immunizations an employee has had both before their hiring and throughout the course of their employment. You will also be able to attach a scanned copy of their immunization record if they present you with one.

### Employee/Resident Illness

You will be presented with several different graph report options when clicking this button. The key is to make sure that you select both clients and providers as all graphs under this button look at the correlation between employee and resident illnesses/infections, and will allow you to narrow your information down to individual units, types of illness, and dates of

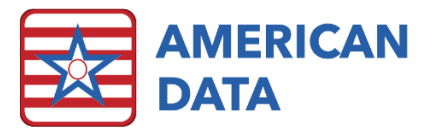

onset to better determine the source of a particular illness or outbreak so that more infection control measures can be implemented. The following graphs will be available to you, however your list may appear slightly different than the reports below as these may be customized to match the units at your facility.

- HR Employee vs. Resident Illness per Unit A-B
- HR Employee vs. Resident Illness per Unit C-D
- HR Employee vs. Resident Illness per Unit E-F
- HR Employee vs. Resident Illness Types
- HR Employee vs. Resident Illness Onset Dates

# QAPI

QAPI plans may be developed and tracked directly in ECS. Each QAPI topic may be utilized to track the QAPI plan, as well as the evaluation of each plan. They all have the same style formatting, so the process of charting would be the same in each topic. The Infection Preventionist has two QAPI topics they can chart in for Infection & Employee Health Impact.